# Affordable Care Act: Health Plan Information on W-2's

#### Harold G. Ford III Regional HRMS Manager

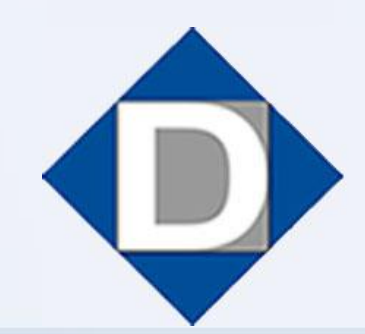

DRESSER & ASSOCIATES HR/Payroll Solutions

# Objectives

- Overview of the Affordable Care Act
- Sage Abra Setup
- Important Websites
- Q & A

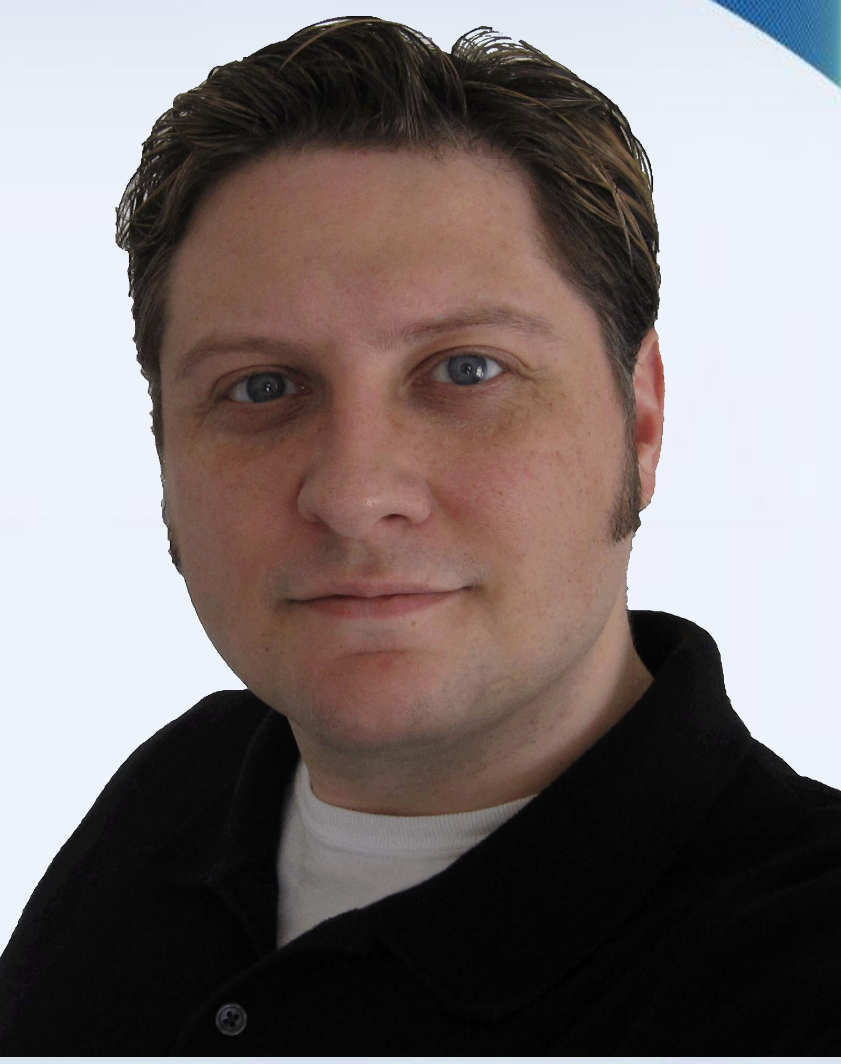

#### **DRESSER & ASSOCIATES**

- Patient Protection and Affordable Care Act of 2010 (the Affordable Care Act)
- Section 6051(a)(14)
  - "Report aggregate cost of applicable employersponsored health coverage on Form W-2"
- Notice 2010-69
  - Stipulated 6051(a)(14) Not Required for 2011
- Notice 2011-28
  - Interim Guidance

- Informational Only
- <u>Does Not</u> Change Taxation of Coverage
- Effective for 2012 Tax Year
- Optional for 2011 W-2's
- ALL employers that provide coverage are required, except...

- Exceptions to this Change:
  - Employers with < 250 W-2's in 2011
  - Multiemployer plans
  - HRA's
  - Dental/Vision plans not integrated into group health plan
  - Self-Insured plans not subject to COBRA
  - Form W-2 provided to terminated employee before end of year

- Plans provided to members of the military

- What Is Included?
  - Total Cost of All "applicable employersponsored coverage"
  - Include both the employer and employee portions
  - Include pre-tax and after-tax contributions
  - For FSA's, Include Just the Employer Portion
- Cost is reported in Box 12, Code DD

- What Is Excluded?
  - Long Term Care Coverage
  - Archer MSA
  - HSA Contributions
  - FSA Employee Contributions
  - Any Coverage Described in § 9832(c)(1) :
    - Accident, or Disability Income Insurance
    - Liability Insurance
    - Supplement to Liability Insurance
    - Workers' Compensation Insurance

- Methods to Calculate Reportable Cost:
  - 1. COBRA Applicable Premium Method
  - 2. Premium Charged Method
  - 3. Modified COBRA Premium Method
- Consistent Method Per Plan
- Interim Guidance on Notice 2011-28
  - Examples of Self-Funded Plans
  - Calculation Examples

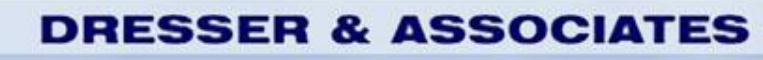

- Example 1:
  - Total Single Coverage is \$500/month
  - Employee has Single coverage all year
- Solution:

- \$500 X 12 = \$6,000 reported on W-2

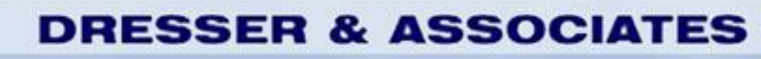

- Example 2:
  - Total Single Coverage is \$500/month
  - Coverage increases to \$520 on October 1
  - Employee has Single coverage all year
- Solution:
  - \$500 X 9 = \$4,500
  - \$520 X 3 = \$1,560
  - \$6,060 reported on W-2

#### DRESSER & ASSOCIATES

- Example 3:
  - Total Single Coverage is \$500/month
  - Total Family Coverage is \$1,000/month
  - EE has Single Coverage January 1 June 30
  - EE has Family Coverage July 1 December 31
- Solution:
  - \$500 X 6 = \$3,000
  - \$1000 X 6 = \$6,000
  - \$9,000 reported on W-2

- <u>TO DO NOW</u>: Change Types for Deductions
  - Setup > Payroll > Deduction Codes
  - Three New Deduction Types:
    - Section 125 Code DD
      - EE W/H and ER Match Amounts
    - Medical Post-Tax Code DD
      - EE W/H and ER Match Amounts
    - Medical Flex Spending Account Code DD
      - ER Match Amounts only

#### DRESSER & ASSOCIATES

| Deduction Co | odes Detail - Enterpris | e                   |          |                                                   |                | 0 | 8 |
|--------------|-------------------------|---------------------|----------|---------------------------------------------------|----------------|---|---|
| Code         | TEST                    | Description         | Test 125 |                                                   |                |   |   |
|              | General                 | Employer Match      |          | Earnings Basis                                    | General Ledger |   |   |
| Ded          | luction Type            | Section 125 Code 💌  |          |                                                   |                |   |   |
| With         | nholding Cycle          | W/h all Periods, E> |          | Accumulate Arrears                                | 🔘 Yes 🔘 No     |   |   |
| Calo         | culation Rule           | Flat Amount         |          | Deduct Arrears When Inactive                      | e 🔘 Yes 🔘 No   |   |   |
| Star         | ndard Deduction         | 0.0000              |          | Withhold In All Checks                            | 🔘 Yes 🔘 No     |   |   |
| Sys<br>Ded   | tem<br>luction Limit    | [Not Linked]        |          | Automatic Setup                                   | 🔘 Yes 🔘 No     |   |   |
| Ded          | luction Goal            | 9999999.99          |          | Automatic Allocation                              | 🔘 Yes 🔘 No     |   |   |
| Ann<br>Con   | ual<br>npensation Limit | 9999999.99 🚔        |          | Automatically Reset Balance<br>Amount at Year End | 🔘 Yes 🔘 No     |   |   |
| With         | holding Priority        | 12                  |          | Payee Identifier                                  |                | - |   |

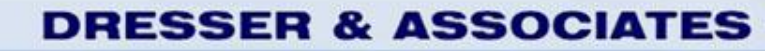

- Enter New 2012 HR Benefit Rates
  - Setup > Employees > Benefit Insurance Plans
  - Setup > Employees > Benefit Savings Plans
  - Setup > Employees > Rate Tables Setup
  - EE Contribution and ER Match

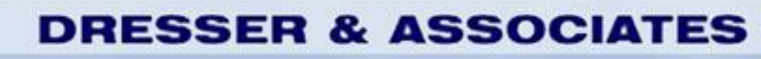

| it Rate Table Setup Detail - Enterpr | ise              |              |                              |                  | 0 🕺           |
|--------------------------------------|------------------|--------------|------------------------------|------------------|---------------|
| Code MED RATE                        | Description      | Medical Rate | es/ Dependents               |                  |               |
| Column 1                             | Column 2         |              | Column 3                     | Rate Table       |               |
|                                      |                  |              |                              |                  |               |
| Order Insured Spouse                 | Insured Child    | Rate         | *                            |                  |               |
| 1 0                                  | 0                | 0.00         |                              |                  |               |
| 2 1                                  | 0                | 130.00       |                              |                  |               |
| 3 0                                  | 1                | 150.00       |                              |                  |               |
| 4 1                                  | 1                | 180.00       |                              |                  |               |
| 5 0                                  | 99               | 210.00       |                              |                  |               |
| 6 1                                  | 99               | 215.00       |                              |                  |               |
| -                                    |                  |              | _                            |                  |               |
| 4                                    |                  |              |                              |                  |               |
|                                      |                  |              | r                            |                  |               |
|                                      |                  |              | A <u>d</u> d De <u>l</u> ete |                  |               |
|                                      |                  |              |                              |                  |               |
|                                      |                  |              |                              |                  |               |
|                                      |                  |              |                              |                  |               |
|                                      |                  |              |                              |                  |               |
| revious <u>N</u> ext Co              | py <u>T</u> able |              | <u>o</u>                     | K <u>C</u> ancel | <u>A</u> pply |
|                                      |                  |              |                              |                  |               |
|                                      |                  |              |                              |                  |               |
|                                      |                  |              |                              |                  |               |
|                                      |                  |              |                              |                  |               |
|                                      |                  |              |                              |                  |               |
|                                      |                  |              | DRE                          | SSER & AS        | 5500          |
|                                      |                  |              |                              |                  |               |

|                           |                       | Description HMO Medical                                   |                    |                              |  |
|---------------------------|-----------------------|-----------------------------------------------------------|--------------------|------------------------------|--|
| Other Calculat            | ed Amount             | Standard Eligibility                                      | Custom Eligibility | Dependent Coverage           |  |
| General                   | Coverage Amount       | Employee Premium                                          | Dependent Premium  | Employee Contribution        |  |
| Monthly Emplo<br>MED RATE | yee Premium<br>uilder | Ava<br>401<br>GTI<br>GTI<br>LTC<br>ME<br>ME<br>PPC<br>Spr | Ilable Rate Tables |                              |  |
| evious <u>N</u> e         | ext Copy Plan         |                                                           | <u></u> K          | <u>C</u> ancel <u>A</u> pply |  |
|                           | -                     | -                                                         |                    |                              |  |
|                           |                       |                                                           |                    |                              |  |

- Link Deduction to HR Benefit
  - Setup > Payroll > Payroll Setup
    - "Post Benefit Updates from HR" Yes
  - Setup > Payroll > Deduction Codes
    - HR Benefit Code on Employer Match Tab

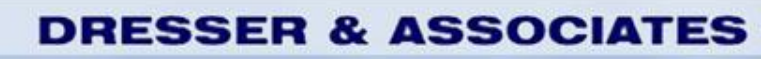

| General              | Employer M | atch     | Earnings Basis | General Ledger               |
|----------------------|------------|----------|----------------|------------------------------|
|                      |            |          |                |                              |
|                      |            |          |                |                              |
| HR Benefit Code      | Test 125   | -        | Always Com     | pute Employer Match in Payre |
|                      | 103(125    |          | Awaya Com      | pate Employer Mater in Fayre |
| Dollar/Percent Match | Amount     | <b>*</b> |                |                              |
| Employer Match       | 0.00       | A<br>V   |                |                              |
| Employer Max Contrib | 0.00       | <u>^</u> |                |                              |
|                      |            |          |                |                              |

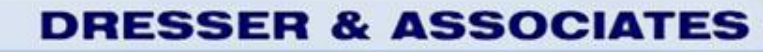

Status

• Configure Benefit for Employees:

| Personal              | Job and Pay                           | Benefits              | Time Off | Payroll | Safety | Career | Custom |    |   |    |   |
|-----------------------|---------------------------------------|-----------------------|----------|---------|--------|--------|--------|----|---|----|---|
| Ŧ                     | <b>es a</b>                           |                       | •        |         |        |        |        |    |   |    |   |
| Insurance<br>Benefits | Savings Dependen<br>Benefits Benefici | ts and Welln<br>aries | ess      |         |        |        |        |    |   |    |   |
| Insurance Be          | mefits - ZSI/ABC SYS                  | STEMS, INC            |          |         |        |        |        |    |   | •  | × |
| Employ                | ee Donald A Ad                        | ams                   |          | SSN     | XXX-X  | X-8027 |        | 14 | 4 | ÞI | ך |

Find

First

Previous

Show All Benefit Plans Show Current Plans Only

Active Employee 02/10/1993

|  | Inc | lude | Hist | tory | Reco | ords |
|--|-----|------|------|------|------|------|
|  |     |      | _    |      |      |      |

Next

Last

|   |   | Benefit   | Effective  | Expiration | Coverage | Emp Prem | Dep Prem | Contrib | Per | Other Amt |  |
|---|---|-----------|------------|------------|----------|----------|----------|---------|-----|-----------|--|
| • | + | AD+D      | 01/01/2000 | 12/31/2099 | 0        | 15.65    | 0.00     | 3.91    | М   | 0.00      |  |
|   | + | DENTAL    | 01/01/2003 | 12/31/2099 | 1500     | 18.00    | 15.00    | 16.50   | М   | 0.00      |  |
|   | + | DRUGS     | 01/01/2003 | 12/31/2099 | 0        | 16.23    | 21.00    | 21.00   | М   | 0.00      |  |
|   | + | GTW-BW    | 01/01/2000 | 12/31/2099 | 310000   | 71.30    | 0.00     | 0.00    | М   | 27.60     |  |
|   | + | HMO       | 01/01/2003 | 12/31/2099 | 1000000  | 270.00   | 215.00   | 125.67  | М   | 0.00      |  |
|   | + | LIFE-BW01 | 01/01/2003 | 12/31/2099 | 50000    | 7.50     | 0.00     | 2.00    | в   | 0.00      |  |
|   | + | LTD       | 01/01/2000 | 12/31/2099 | 7734     | 16.00    | 0.00     | 0.00    | М   | 0.00      |  |
|   | + | TEST      | 01/01/2011 | 12/31/2099 | 0        | 500.00   | 0.00     | 100.00  | М   | 0.00      |  |
|   | + | VISION    | 01/01/2003 | 12/31/2099 | 300      | 24.00    | 18.30    | 14.10   | М   | 0.00      |  |

ID Number 101

**DRESSER & ASSOCIATES** 

• When Processing Payroll, the Deduction will Accumulate:

RESSER & ASSOCIAT

- YTD EE W/H
- YTD ER Match
- Database PRDEDS
- Fields YTDAMOUNT, YTDEMPLYR

|                                                                                                    | Job and Pay                                                                                                    | Benefits                                                                                                    | Time Off Payrol                                                                                                    | I Safety Caree                                                                                                    | er Custom                                                                                                    |                                                                                                    |                                                                                                    |                                                                                               |
|----------------------------------------------------------------------------------------------------|----------------------------------------------------------------------------------------------------|----------------------------------------------------------------------------------------------------|----------------------------------------------------------------------------------------------------|----------------------------------------------------------------------------------------------------|----------------------------------------------------------------------------------------------------|----------------------------------------------------------------------------------------------------|----------------------------------------------------------------------------------------------------|-----------------------------------------------------------------------------------------------|
|                                                                                                    |                                                                                                    |                                                                                                    |                                                                                                    | 0- V                                                                                                    |                                                                                                    |                                                                                                    |                                                                                                    |                                                                                               |
| - <b>1</b>                                                                                                    |                                                                                                    |                                                                                                    | F 🔄                                                                                                    | <u> </u>                                                                                                    |                                                                                                    | 5 🔇                                                                                                    | Ā                                                                                                    |                                                                                               |
| Payroll F                                                                                                    | ayroll Check/Payn                                                                                                    | nent Deduction                                                                                                    | s Other Accruals                                                                                                    | Child Tax                                                                                                    | Direct La                                                                                                    | ibor Labo                                                                                               | )r                                                                                                    |                                                                                               |
| Status r                                                                                                    | ilstory History                                                                                                    |                                                                                                    | carnings Su                                                                                                    | pport EFT withholding                                                                                                    | is Deposit Allo                                                                                                    | ations histo                                                                                            | ry                                                                                                    |                                                                                               |
| 0                                                                                                    | 701/4.00 02/03                                                                                                    |                                                                                                    |                                                                                                    |                                                                                                    |                                                                                                    |                                                                                                    |                                                                                                    | •                                                                                             |
| Payroll Hist                                                                                                    | ory - ZSI/ABC SYS                                                                                                    | LEMS, INC                                                                                                    |                                                                                                    |                                                                                                    |                                                                                                    |                                                                                                    |                                                                                                    | •                                                                                             |
| Emple                                                                                                    | wee Donald A                                                                                                    | Adams                                                                                                    | SEN                                                                                                    | XXX-XX-8027                                                                                                    |                                                                                                    |                                                                                                    |                                                                                                    |                                                                                               |
| Emplo                                                                                                    | yee Donald A                                                                                                    | Additis                                                                                                    | 331                                                                                                    | AAA-AA-0027                                                                                                    |                                                                                                    |                                                                                                    |                                                                                                    |                                                                                               |
|                                                                                                    |                                                                                                    |                                                                                                    |                                                                                                    |                                                                                                    |                                                                                                    |                                                                                                    |                                                                                                    |                                                                                               |
| Statu                                                                                                    | Active Em                                                                                                    | ployee 02/10/                                                                                                    | 1993 ID Num                                                                                                    | iber 101                                                                                                    | Find                                                                                                    | First P                                                                                                 | revious N                                                                                                    | ext Las                                                                                       |
| Statu                                                                                                    | Active Em                                                                                                    | ployee 02/10/                                                                                                    | 1993 ID Num                                                                                                    | nber 101<br>nings () Taxes                                                                                                    | Find                                                                                                    | First P<br>s                                                                                            | Otd Match                                                                                                    | ext Las                                                                                       |
| Status                                                                                                    | Active Em                                                                                                    | Mtd ArQtd AY                                                                                                    | ID Num   Display Type Earn   Id Amount Goal   0.005500.0000                                                                                                    | nings Taxes                                                                                                    | Find<br>© Deduction<br>Arrears                                                                                                    | First P<br>s<br>1td Match                                                                               | Qtd Match                                                                                                    | ext Las<br>Ytd Match                                                                          |
| Statu:                                                                                                    | Active Em<br>Description<br>401(k) %Plan<br>401(k) CU                                                                                                    | Mtd ArQtd AY<br>0.00 0.00                                                                                                    | ID Num       Display Type     Earn       Id Amount     Goal     B       0.00 5500.00 00     0.00 5500.00 00                                                                                                    | iber     101       nings     Taxes       alanAnnual CAnnual     0.00:0000.00       0.00:0000.00     000.00       0.00:0000.00     000.00                                                                                                    | Find<br>Deduction<br>Arrears<br>0.00<br>0.00                                                                                                    | First P<br>s<br>1td Match<br>0.00<br>0.00                                                               | Qtd Match<br>0.00                                                                                                    | ext Las<br>Ytd Match<br>0.00<br>0.00                                                          |
| Statu:                                                                                                    | Active Em<br>Description<br>401(k) %Plan<br>401(k) CU<br>Standard Life                                                                                     | Mtd ArQtd A<br>0.00 0.00<br>0.00 0.00<br>6.00 4.00                                                                                                    | (1993 ID Num<br>Display Type Earn<br>td Amount Goal B<br>0.00 5500.00 0<br>0.00 5500.00 0<br>40.00 9999.99 37                                                                                                    | ings     Taxes       alanAnnual CAnnual       0.00 0000.00 000.00       0.00 0000.00 000.00       0.00 0000.00 000.00       0.00 0000.00 000.00       0.00 0000.00 000.00                                                                                                    | Find<br>Deduction<br>Arrears<br>0.00<br>0.00<br>0.00<br>0.00                                                                                                    | First P<br>s<br>1td Match<br>0.00<br>0.00<br>4.38                                                       | Qtd Match<br>0.00<br>0.00<br>10.22                                                                                          | ext Las<br>Ytd Match<br>0.00<br>0.00<br>29.20                                                 |
| Statu:                                                                                                    | Active Em<br>Description<br>401(k) %Plan<br>401(k) CU<br>Standard Life<br>BW Life Ins                                                                      | Mtd ArQtd A<br>0.00 0.00<br>0.00 0.00<br>6.00 4.00<br>0.00 0.00                                                                                                  | ID Num       Display Type     Earn       td Amount     Goal     B       0.00 5500.00 00     0       0.00 5500.00 00     0       40.00 3999.99 37     0.00 3999.99 39                                                                                                    | aber     101       nings     Taxes       alanAnnual CAnnual       0.00 0000.00 000.00       0.00 0000.00 000.00       0.00 0000.00 000.00       0.00 0000.00 000.00       0.00 0000.00 000.00       0.00 0000.00 000.00       0.00 0000.00 000.00       0.00 0000.00 000.00       0.00 0000.00 000.00       0.00 0000.00 000.00       0.00 0000.00 000.00       0.00 0000.00 000.00       0.00 0000.00 000.00       0.00 0000.00 000.00       0.00 0000.00 000.00       0.00 0000.00 000.00       0.00 0000.00 000.00       0.00 0000.00 000.00       0.00 0000.00 000.00       0.00 0000.00 000.00       0.00 0000.00 000.00       0.00 0000.00 000.00       0.00 0000.00 000.00       0.00 0000.00       0.00 0000.00       0.00 0000.00       0.00 0000.00       0.00 0000.00       0.00 0000.00       0.00 0000.00       0.00 0000.00       0.00 00000.00       0.00 000000       0.00 0000000       0.00 0000000 </td <td>Find<br/>Deduction<br/>Arrears<br/>0.00<br/>0.00<br/>0.00<br/>0.00<br/>0.00</td> <td>First P<br/>s<br/>1td Match<br/>0.00<br/>0.00<br/>4.38<br/>0.00</td> <td>Qtd Match<br/>0.00<br/>0.00<br/>10.22<br/>0.00</td> <td>ext Las<br/>Ytd Match<br/>0.00<br/>0.00<br/>29.20<br/>0.00</td> | Find<br>Deduction<br>Arrears<br>0.00<br>0.00<br>0.00<br>0.00<br>0.00                                                                                                    | First P<br>s<br>1td Match<br>0.00<br>0.00<br>4.38<br>0.00                                               | Qtd Match<br>0.00<br>0.00<br>10.22<br>0.00                                                                                  | ext Las<br>Ytd Match<br>0.00<br>0.00<br>29.20<br>0.00                                         |
| Statu:                                                                                                    | Active Em<br>Description<br>401(k) %Plan<br>401(k) CU<br>Standard Life<br>BW Life Ins<br>AD&D                                                              | Mtd ArQtd A<br>0.00 0.00<br>0.00 0.00<br>6.00 4.00<br>0.00 0.00<br>5.40 2.60                                                                                     | ID Num       Display Type     Earn       td Amount     Goal     B       0.00 5500.00 00     0.00 5500.00 00     0       40.00 9999.99 37     0.00 3999.99 35     36.00 3999.99 36                                                                                                    | alanAnnual CAnnual       0.00 0000.00 000.00       0.00 0000.00 000.00       0.00 0000.00 000.00       0.00 0000.00 000.00       0.00 0000.00 000.00       0.00 0000.00 000.00       0.00 0000.00 000.00       0.00 0000.00 000.00       0.00 0000.00 000.00       0.00 0000.00 000.00       0.00 0000.00 000.00       0.00 0000.00 000.00       0.00 0000.00 000.00       0.00 0000.00 000.00       0.00 0000.00 000.00       0.00 0000.00 000.00       0.00 0000.00 000.00       0.00 0000.00 000.00       0.00 0000.00 000.00       0.00 0000.00 000.00       0.00 0000.00 000.00       0.00 0000.00 000.00       0.00 0000.00 000.00       0.00 0000.00 000.00       0.00 0000.00 000.00       0.00 0000.00       0.00 0000.00       0.00 0000.00       0.00 0000.00       0.00 0000.00       0.00 0000.00       0.00 0000.00       0.00 0000.00       0.00 0000.00       0.00 0000.00       0.00 0000.00       0.00 0000.00                                                                                                    | Find<br>Deduction<br>Arrears<br>0.00<br>0.00<br>0.00<br>0.00<br>0.00<br>0.00<br>0.00                                                                                                    | First P<br>s<br>1td Match<br>0.00<br>0.00<br>4.38<br>0.00<br>16.26                                      | Qtd Match<br>0.00<br>0.00<br>10.22<br>0.00<br>37.94                                                                         | <u>Ytd Match</u><br>0.00<br>0.00<br>29.20<br>0.00<br>108.40                                   |
| Code<br>▶ 0001<br>0007<br>0023<br>0024<br>0026<br>0027                                                                            | Active Em<br>Description<br>401(k) %Plan<br>401(k) CU<br>Standard Life<br>BW Life Ins<br>AD&D<br>Long Term Dis                                             | Mtd ArQtd A<br>0.00 0.00<br>0.00 0.00<br>6.00 4.00<br>0.00 0.00<br>5.40 2.60<br>0.00 0.00                                                                        | ID Num       Display Type     Earn       Comparing Type     Earn       Comparing Comparing Compar | aber     101       nings     Taxes       alanAnnual CAnnual       0.00 0000.00 000.00       0.00 0000.00 000.00       0.00 0000.00 000.00       0.00 0000.00 000.00       0.00 0000.00 000.00       0.00 0000.00 000.00       0.00 0000.00 000.00       0.00 0000.00 000.00       0.00 0000.00 000.00       0.00 0000.00 000.00       0.00 0000.00 000.00       0.00 0000.00 000.00       0.00 0000.00 000.00       0.00 0000.00 000.00       0.00 0000.00 000.00       0.00 0000.00 000.00       0.00 0000.00 000.00       0.00 0000.00 000.00       0.00 0000.00 000.00       0.00 0000.00 000.00       0.00 0000.00 000.00       0.00 0000.00 000.00       0.00 0000.00 000.00       0.00 0000.00       0.00 0000.00       0.00 0000.00       0.00 0000.00       0.00 0000.00       0.00 0000.00       0.00 0000.00       0.00 0000.00       0.00 0000.00       0.00 0000.00       0.00 00000.00       0.00 0000.00<                                                                                                    | Find<br>Deduction<br>Arrears<br>0.00<br>0.00<br>0.00<br>0.00<br>0.00<br>0.00<br>0.00<br>0.00                                                                                                    | First P<br>s<br>1td Match<br>0.00<br>0.00<br>4.38<br>0.00<br>16.26<br>0.00                              | Qtd Match<br>0.00<br>0.00<br>10.22<br>0.00<br>37.94<br>0.00                                                                 | <u>Ytd Match</u><br>0.00<br>0.00<br>29.20<br>0.00<br>108.40<br>0.00                           |
| Code<br>▶ 0001<br>0007<br>0023<br>0024<br>0026<br>0027<br>2500                                                                    | Active Em<br>Description<br>401(k) %Plan<br>401(k) CU<br>Standard Life<br>BW Life Ins<br>AD&D<br>Long Term Dis<br>HMO                                      | Mtd ArQtd A<br>0.00 0.00<br>0.00 0.00<br>6.00 4.00<br>0.00 0.00<br>5.40 2.60<br>0.00 0.00<br>88.52 9.88                                                          | ID Num       Display Type     Earn       Comparing Type     Earn       Comparing Comparing Compar | Initial     Initial       Initial     Taxes       Initial     Taxes       Initial <td>Find<br/>Deduction Arrears 0.00 0.00 0.00 0.00 0.00 0.00 0.00 0.00 0.00 0.00 0.00</td> <td>First P<br/>s<br/>1td Match<br/>0.00<br/>0.00<br/>4.38<br/>0.00<br/>16.26<br/>0.00<br/>539.01</td> <td>Qtd Match<br/>0.00<br/>0.00<br/>10.22<br/>0.00<br/>37.94<br/>0.00<br/>1257.69</td> <td><u>Ytd Match</u><br/>0.00<br/>29.20<br/>0.00<br/>108.40<br/>0.00<br/>3593.40</td>                                                                             | Find<br>Deduction Arrears 0.00 0.00 0.00 0.00 0.00 0.00 0.00 0.00 0.00 0.00 0.00                                                                                                    | First P<br>s<br>1td Match<br>0.00<br>0.00<br>4.38<br>0.00<br>16.26<br>0.00<br>539.01                    | Qtd Match<br>0.00<br>0.00<br>10.22<br>0.00<br>37.94<br>0.00<br>1257.69                                                      | <u>Ytd Match</u><br>0.00<br>29.20<br>0.00<br>108.40<br>0.00<br>3593.40                        |
| Code<br>▶ 0001<br>0007<br>0023<br>0024<br>0026<br>0027<br>2500<br>2502                                                            | Active Em<br>Description<br>401(k) %Plan<br>401(k) CU<br>Standard Life<br>BW Life Ins<br>AD&D<br>Long Term Dis<br>HMO<br>Dental                            | Mtd ArQtd A<br>0.00 0.00<br>0.00 0.00<br>0.00 0.00<br>6.00 4.00<br>0.00 0.00<br>5.40 2.60<br>0.00 0.00<br>88.52 9.88<br>22.86 3.34                               | ID Num       Display Type     Earn       Display Type     Earn       td Amount     Goal     B       0.00 5500.00 00     0.00 5500.00 00       0.00 5500.00 00     0.00 3999.99 37       0.00 3999.99 30     36.00 3999.99 30       0.00 3999.99 30     0.00 3999.99 30       1256.80 3999.99 30     152.40 3999.99 30                                                                                                    | Initial     Initial       Initial     Taxes       Initial     Taxes       Initial     Taxes       Initial     Taxes       Initial     Cannual       D.00     00000.00       D.00     00000.00       D.00     00000.00       D.00     00000.00       D.00     0000.00       D.00     00000.00       D.00     00000.00       D.00     00000                                                                                                    | Find<br>Deduction Arrears 0.00 0.00 0.                                                                                                    | First P<br>s<br>1td Match<br>0.00<br>0.00<br>4.38<br>0.00<br>16.26<br>0.00<br>539.01<br>22.86           | vious     N       Qtd Match     0.00       0.00     10.22       0.00     37.94       0.00     1257.69       53.34     53.34 | Ytd Match<br>0.00<br>29.20<br>0.00<br>108.40<br>0.00<br>3593.40<br>152.40                     |
| Status       Code       ▶ 0001       0007       0023       0024       0026       0027       2500       2502       2503            | Active Em<br>Description<br>401(k) %Plan<br>401(k) CU<br>Standard Life<br>BW Life Ins<br>AD&D<br>Long Term Dis<br>HMO<br>Dental<br>Vision                  | Mtd ArQtd A<br>Mtd ArQtd A<br>0.00 0.00<br>0.00 0.00<br>6.00 4.00<br>0.00 0.00<br>5.40 2.60<br>0.00 0.00<br>88.52 9.88<br>22.86 3.34<br>19.53 5.57               | ID Num       Display Type     Earn       Display Type     Earn       td Amount     Goal     B       0.00 5500.00 00     0       0.00 5500.00 00     0       40.00 9999.99 37     0.00 3999.99 38       0.00 3999.99 39     36.00 3999.99 38       1256.80 3999.99 30     152.40 3999.99 14       130.20 3999.99 15     130.20 3999.99 15                                                                                                    | alanAnnual CAnnual       0.00 0000.00 000.00       0.00 0000.00 000.00       0.00 0000.00 000.00       0.00 0000.00 000.00       0.00 0000.00 000.00       0.00 0000.00 000.00       0.00 0000.00 000.00       0.00 0000.00 000.00       0.00 0000.00 000.00       0.00 0000.00 000.00       0.00 0000.00 000.00       0.00 0000.00 000.00       0.00 0000.00 000.00       0.00 0000.00 000.00       0.00 0000.00 000.00       0.00 0000.00 000.00       0.00 0000.00 000.00       0.00 0000.00 000.00       0.00 0000.00 000.00       0.00 0000.00 000.00       0.00 0000.00 000.00       0.00 0000.00 000.00       0.00 0000.00 000.00       0.00 0000.00 000.00       0.00 0000.00 000.00       0.00 0000.00 000.00       0.00 0000.00       0.00 0000.00       0.00 0000.00       0.00 0000.00       0.00 0000.00       0.00 0000.00       0.00 0000.00       0.00 0000.00       0.00 0000.00       0.00 0000.00       0.00 000.00 <                                                                                                    | Find<br>Deduction<br>Arrears<br>0.00<br>0.00 | First P<br>s<br>1td Match<br>0.00<br>4.38<br>0.00<br>16.26<br>0.00<br>539.01<br>22.86<br>39.06          | vious     N       Qtd Match     0.00       0.00     10.22       0.00     37.94       0.00     1257.69       53.34     91.14 | Ytd Match<br>0.00<br>29.20<br>0.00<br>108.40<br>0.00<br>3593.40<br>152.40<br>260.40           |
| Status       Code       ▶ 0001       0007       0023       0024       0026       0027       2500       2503       2503       2505 | Active Em<br>Description<br>401(k) %Plan<br>401(k) CU<br>Standard Life<br>BW Life Ins<br>AD&D<br>Long Term Dis<br>HMO<br>Dental<br>Vision<br>Prescriptions | Mtd ArQtd A<br>Mtd ArQtd A<br>0.00 0.00<br>0.00 0.00<br>6.00 4.00<br>0.00 0.00<br>5.40 2.60<br>0.00 0.00<br>88.52 9.88<br>22.86 3.34<br>19.53 5.57<br>29.07 7.83 | ID Num       Display Type     Earn       Display Type     Earn       td Amount     Goal     B       0.00 5500.00 0     0       0.00 5500.00 0     0       40.00 9999.99 37     0.00 9999.99 38       0.00 9999.99 38     0.00 9999.99 38       1256.80 9999.99 30     152.40 9999.99 14       130.20 9999.99 32     193.80 9999.99 32                                                                                                    | alanAnnual CAnnual       0.00 0000.00 000.00       0.00 0000.00 000.00       0.00 0000.00 000.00       0.00 0000.00 000.00       0.00 0000.00 000.00       0.00 0000.00 000.00       0.00 0000.00 000.00       0.00 0000.00 000.00       0.00 0000.00 000.00       0.00 0000.00 000.00       0.00 0000.00 000.00       0.00 0000.00 000.00       0.00 0000.00 000.00       0.00 0000.00 000.00       0.00 0000.00 000.00       0.00 0000.00 000.00       0.00 0000.00 000.00       0.00 0000.00 000.00       0.00 0000.00 000.00       0.00 0000.00 000.00       0.00 0000.00 000.00       0.00 0000.00 000.00       0.00 0000.00 000.00       0.00 0000.00 000.00       0.00 0000.00 000.00       0.00 0000.00 000.00       0.00 0000.00       0.00 0000.00       0.00 0000.00       0.00 0000.00       0.00 0000.00       0.00 0000.00       0.00 0000.00       0.00 0000.00       0.00 0000.00       0.00 0000.00       0.00 000.00 <                                                                                                    | Find<br>Deduction<br>Arrears<br>0.00<br>0.00 | First P<br>s<br>1td Match<br>0.00<br>4.38<br>0.00<br>16.26<br>0.00<br>539.01<br>22.86<br>39.06<br>22.47 | Qtd Match<br>0.00<br>0.00<br>10.22<br>0.00<br>37.94<br>0.00<br>1257.69<br>53.34<br>91.14<br>52.43                           | Ytd Match<br>0.00<br>29.20<br>0.00<br>108.40<br>0.00<br>3593.40<br>152.40<br>260.40<br>149.80 |

#### **DRESSER & ASSOCIATES**

• At 2012 Year End, W-2 will print correctly:

|                                               |                                            | Tax Year 20                                    |
|-----------------------------------------------|--------------------------------------------|------------------------------------------------|
|                                               |                                            | Kind of Payer. 9                               |
| Employer's identification number 521755757    |                                            |                                                |
|                                               | 1 Wages,tips,other compensation<br>9459.64 | 2 Federal income tax withheld<br>1545:         |
| Employer's name, address and ZIP code         | 3 Social security wages                    | 4 Social security tax withheld                 |
| ZSI/ABC SYSTEMS, INC                          | 11266.48                                   | 473.                                           |
| 523 VALLEY MEW DRIVE                          | 5 Medicare wages and tips<br>11266.48      | 6 Medicare tax withheld<br>163.                |
| CAN LOSE                                      | 7 Social security tips                     | 8 Allocated tips                               |
| SAN JOSE, CA 95014                            | 0.00                                       | 0.                                             |
|                                               | 9 Advance EIC payment                      | 10 Dependent care benefits                     |
| Employee's social security number 232-09-8027 | 0.00                                       | 0                                              |
| Employee's name, address and ZIP code         | 11 Nonqualitied plans                      | 12 See instructions for box 12<br>12a DD 11266 |
| Donald A. Adams                               | 12 Statutany Detirament Third and          | 120 00 11200                                   |
| 1000 Bay ViewCourt                            | employee plan sick pay                     | 12b D 1689.                                    |
| Apt B-4                                       | x                                          | 12c 0.                                         |
| San Jose CA ttttttt                           | 14 Other                                   | 12d 0.                                         |
|                                               |                                            |                                                |
|                                               |                                            |                                                |
|                                               |                                            |                                                |

DRESSER & ASSOCIATES

90.14

VPDI

11266.48

- Non-HR Customers
  - Enter ER Match as a Calculation in Deduction
  - Setup > Payroll > Deduction
  - ER Match Tab

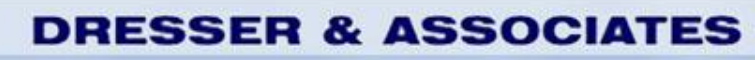

| Code 2500                               | Description HMO |                | _                                    |
|-----------------------------------------|-----------------|----------------|--------------------------------------|
| General                                 | Employer Match  | Earnings Basis | General Ledger                       |
| HR Benefit Code<br>Dollar/Percent Match | [Not Linked]    | Always Com     | pute Employer Match in Payroll       |
| Employer Match                          | 0.00            |                |                                      |
| Employer Max Contrib                    | 0.00            |                |                                      |
|                                         |                 |                |                                      |
| revious <u>N</u> ext                    |                 | <u> </u>       | <u>OK</u> <u>Cancel</u> <u>Apply</u> |
|                                         |                 |                |                                      |
|                                         |                 | DDE            |                                      |

- Non-HR Customers/Fixes
  - Manually Edit YTD Box 12 DD figures at yearend
    - Payroll > Tasks > Edit Payroll History
    - Select Deductions to edit
  - Manually Edit 2012 W-2
    - Payroll > Processes > Edit Quarter/Year End Forms

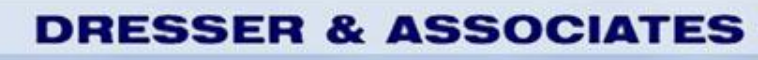

• Editing Payroll History

| Description            | НМО        | MTD Amount Withheld | 46.62                      |
|------------------------|------------|---------------------|----------------------------|
| Code                   | 2500       | MTD Employer Match  | 87.23                      |
| Goal Balance           | 9993804.63 | QTD Amount Withheld | 46.62                      |
| Arrears Amount         | 0.00       | QTD Employer Match  | 87.23                      |
| Annual Comp<br>Balance | 9707214.32 | YTD Amount Withheld | 46.62                      |
|                        |            | YTD Employer Match  | 87.23                      |
|                        |            |                     |                            |
| Previous <u>N</u> ext  |            | <u>o</u> k          | <u>Cancel</u> <u>Apply</u> |

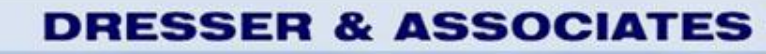

#### • Editing Quarter/Year End Forms

W-2 Form for Adams, Donald A.

| Wages and Wit           | hholdings                                   | Name and Address                                                     |
|-------------------------|---------------------------------------------|----------------------------------------------------------------------|
| 1. Wag,tips,other com.  | 2. FIT withheld 3.                          | Soc security wages 4. Soc sec tax withheld                           |
| 82528.08                | 14404.34                                    | 96925.66 6009.36                                                     |
| 5. Med. wages & tips    | 6. Med. tax withheld 7.                     | Soc security tips 8. Allocated tips                                  |
| 96925.66                | 1405.36                                     | 0.00                                                                 |
| 9. Advance EIC          | 10. Dep. care benefits 11                   | . Nongualified plans 12. See instrs (Box 12)                         |
| 0.00                    | 0.00                                        | 0.00 a C 774.72                                                      |
|                         | Sect457                                     | 0.00 b D 13462.70                                                    |
| 13.                     | 14. Other                                   | c CC 0.00                                                            |
| Statutory employee      | 0.00                                        |                                                                      |
| Retirement plan 🛛 📝     | 0.00                                        | d   0.00                                                             |
| Third-party sick pay 📃  | 0.00                                        |                                                                      |
| 15.State Employer state | 16. State 17. S<br>ID no Wages, tips, Incon | tate 18. Loc 19. Local<br>ne Tax wages, tips, Income Tax 20.Locality |
| CA 45444547             | 1330.72                                     | 0.00 48462.83 405.93 VPDI                                            |
|                         | 0.00                                        | 0.00 48462.83 405.93 CASDI                                           |
| Q Previous Next         | A <u>d</u> d Delete                         | <u>O</u> K <u>C</u> ancel <u>Apply</u>                               |

**DRESSER & ASSOCIATES** 

×

#### **Important Sites**

Dresser & Associates Website:

www.dresserassociates.com

• IRS Q&A:

http://www.irs.gov/newsroom/article/0,,id=237894,00.html

DRESSER & ASSOCIAT

• IRS Notice 2011-28:

http://www.irs.gov/pub/irs-drop/n-11-28.pdf

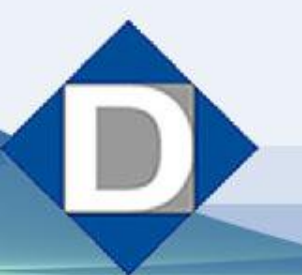

#### **Questions?**

#### Harold G. Ford III Regional HRMS Manager <u>hford@dresserassociates.com</u> 866.885.7212

**DRESSER & ASSOCIATES**